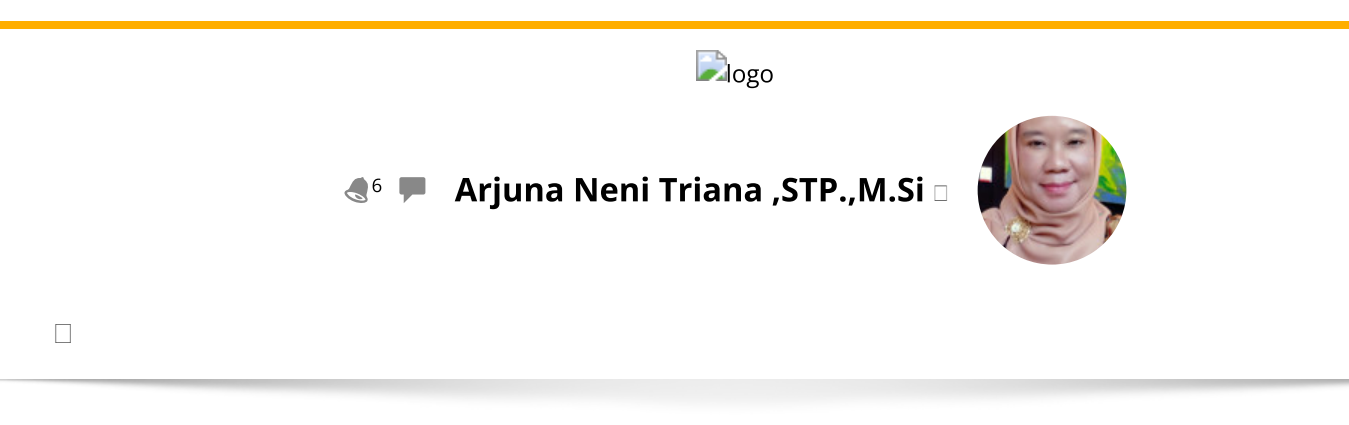

Dasbor 🗆 Kursus saya 🗆 2324-01-PTE3103 TEKNIK IRIGASI DAN DRAINASE 🗆 Umum 🗆 Kehadiran Kuliah Teknik Irigasi dan Drainase (Kls... 🗋 Kehadiran Kuliah Teknik Irigasi dan Drainase (Kls Palembang)

## 2324-01-PTE3103 TEKNIK IRIGASI DAN DRAINASE

Kehadiran Kuliah Teknik Irigasi dan Drainase (Kls Palembang)

| Та                            | ndai sebagai selesai   |                       |             |                |                       |                    |            |            |            |                       |             |        |
|-------------------------------|------------------------|-----------------------|-------------|----------------|-----------------------|--------------------|------------|------------|------------|-----------------------|-------------|--------|
| Se                            | esi Tambahkan sesi     | Laporan               | Impor       | Ekspor         | Status ditetapkan     | Pengguna sementara |            |            |            | ntara                 |             |        |
|                               | Unggah kehadiran den   | igan CSV              |             |                |                       |                    |            |            |            |                       |             |        |
| 10 Oktober 2023 07.30 - 09.10 |                        |                       |             |                |                       |                    |            |            |            |                       | halaman 1 d | lari 1 |
| 107                           | 100012000012000        |                       | iana CTD    | MC             |                       |                    |            |            |            |                       | Modus tam   | pilan  |
| 197                           | 108012008012008;Dr. Al | rjuna Neni Tr         | Tana, S.TP. | na, S.TP.,M.Si |                       |                    |            |            | [          | Daftar yang diurutkan |             | ~      |
|                               |                        |                       |             |                |                       |                    |            |            |            | 25                    |             | ~      |
| #                             | Nama depan / Nama b    | elakang               | Alamat      | email          |                       | Ρ                  | L          | Е          | A          |                       | Perkataa    |        |
|                               |                        | Tetapkan status untuk |             | $\bigcirc$     | $\bigcirc$            | $\bigcirc$         | $\bigcirc$ |            |            |                       |             |        |
|                               |                        |                       |             |                | semua 🗸               | $\bigcirc$         | $\bigcirc$ | $\bigcirc$ | $\bigcirc$ |                       |             |        |
| 1                             |                        | GRAINI                | 0502138     | 2126079@       | student.unsri.ac.id   |                    | 0          | 0          | $\bigcirc$ | Self-reco             | orded       |        |
| 2                             |                        | MULYA                 | 0502138     | 2126076@       | student.unsri.ac.id   |                    | 0          | $\bigcirc$ | $\bigcirc$ |                       |             |        |
| 3                             |                        | BAGIO                 | 0502128     | 2126066@       | student.unsri.ac.id   |                    | $\bigcirc$ | $\bigcirc$ | 0          |                       |             |        |
| 4                             | DAFA BIRU ALGIF        | ARI                   | 0502138     | 2126081@       | student.unsri.ac.id   | 0                  | $\bigcirc$ | $\bigcirc$ | ۲          |                       |             |        |
| 5                             |                        | I                     | 0502138     | 2126083@       | student.unsri.ac.id   | 0                  | 0          | $\bigcirc$ |            |                       |             |        |
| 6                             |                        | A                     | 0502138     | 2126091@       | mahasiswa.unsri.ac.id | $\bigcirc$         | 0          | $\bigcirc$ | $\bigcirc$ | Self-reco             | orded       |        |

| #  | Nama depan / Nama belakang | Alamat email                                 | Ρ | L          | Е          | Α | Perkataa      |
|----|----------------------------|----------------------------------------------|---|------------|------------|---|---------------|
| 7  |                            | 05021382126092@student.unsri.ac.id           | ٢ | $\bigcirc$ | $\bigcirc$ | 0 | Self-recorded |
| 8  |                            | 05021382126078@student.unsri.ac.id           | ٢ | 0          | 0          | 0 | Self-recorded |
| 9  | EP ERI PRATAMA             | 05021382126097@student.unsri.ac.id           | ٢ | 0          | 0          | 0 | Self-recorded |
| 10 |                            | 05021382126100@student.unsri.ac.id           | ٢ | 0          | 0          | 0 | Self-recorded |
| 11 | MARISSA AMALIA PUTRI MAH   | A <b>ጼኇง</b> ⊉1382126075@student.unsri.ac.id | ٢ | 0          | 0          | 0 | Self-recorded |
| 12 | MT M TILLA                 | 05021382126090@student.unsri.ac.id           | 0 | 0          | $\bigcirc$ |   |               |

Simpan kehadiran

Hadir = 9 Terlambat = 0 Maaf = 0 Absen = 3

◀ Kehadiran Kuliah Teknik Irigasi dan Drainase (Kls Indralaya B)

Lompat ke...

Tugas 01 Kelas A Indralaya 🕨

## Administrasi

Administrasi kehadiran 🏶 Pengaturan 👤 Peran yang ditetapkan secara lokal 🔎 Izin 👤 Periksa izin **T** Filter 🛕 Rincian kompetensi Log 📩 Cadangan 📥 Memulihkan Administrasi kursus

V